## ログインボタンを押しても「Internet Explorer ではこのページは 表示できません」と表示される場合の対処(SSL3. 0無効化)

インターネット通信で使用する暗号化方式『SSL3.0』に脆弱性が発見され、 通信の内容が漏えいする可能性があるため、北九州市電子入札も「SSL3.0」を 無効化し、「TLS」のみを有効としました。

このため<mark>『Internet Explorer ではこのページは表示できません』</mark>などのメッセ ージが表示され、アクセスできない場合があります。

下記の設定方法を確認いただき、Internet Explorerの設定変更をお願いします。

【手順】

①Internet Explorerの「ツール」-「インターネットオプション」をクリック。
②詳細設定で「SSL3.0」を無効にし、「TLS」を有効にする設定を行って下さい。

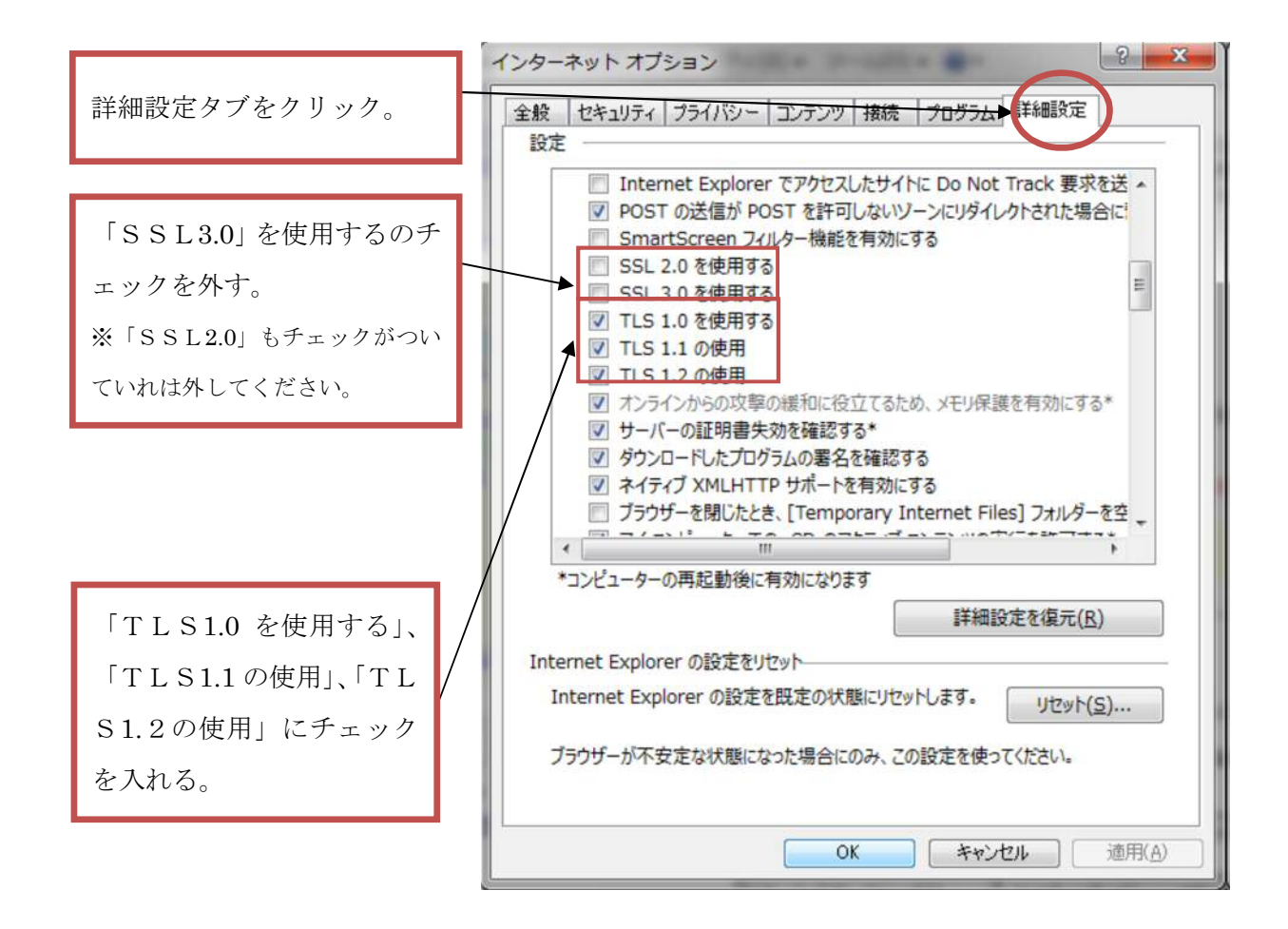